## コーチングアシスタント移行(免除) 申請マニュアル

## \*コーチングアシスタントは共通科目 I (スポーツ リーダー等)のみで移行(免除)申請が可能です。

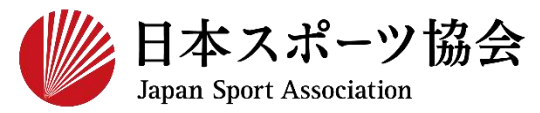

#### 免除申請~資格認定までの流れ(10月1日付登録の場合)

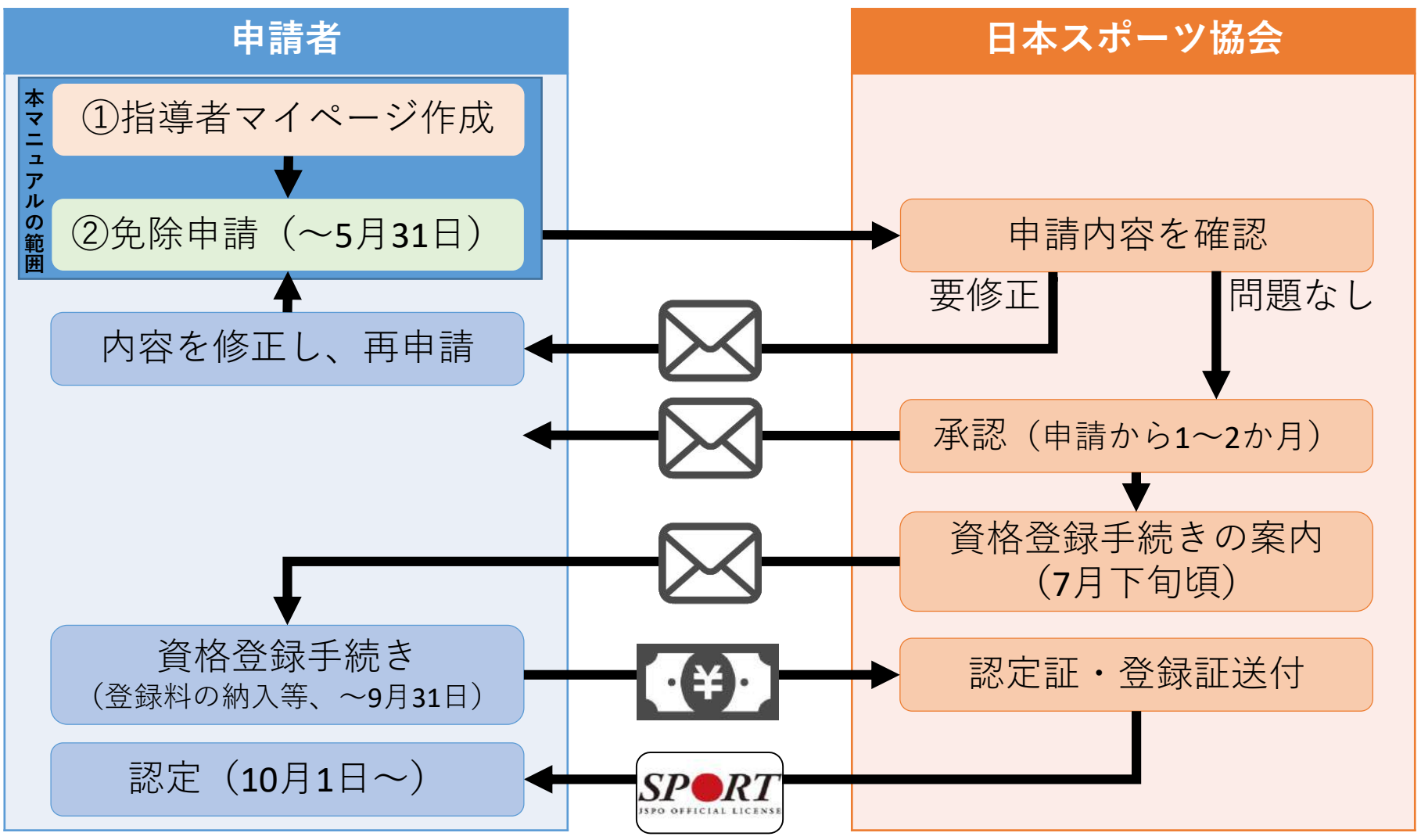

※4月1日付登録の場合は、上記から半年ずれたスケジュールとなります(免除申請の 締切は11月30日)。

①指導者マイページを作成する(アクセス)

#### <u>指導者マイページ(https://my.japan-sports.or.jp</u>) のトップページにアクセス

#### 「新規登録」をクリック

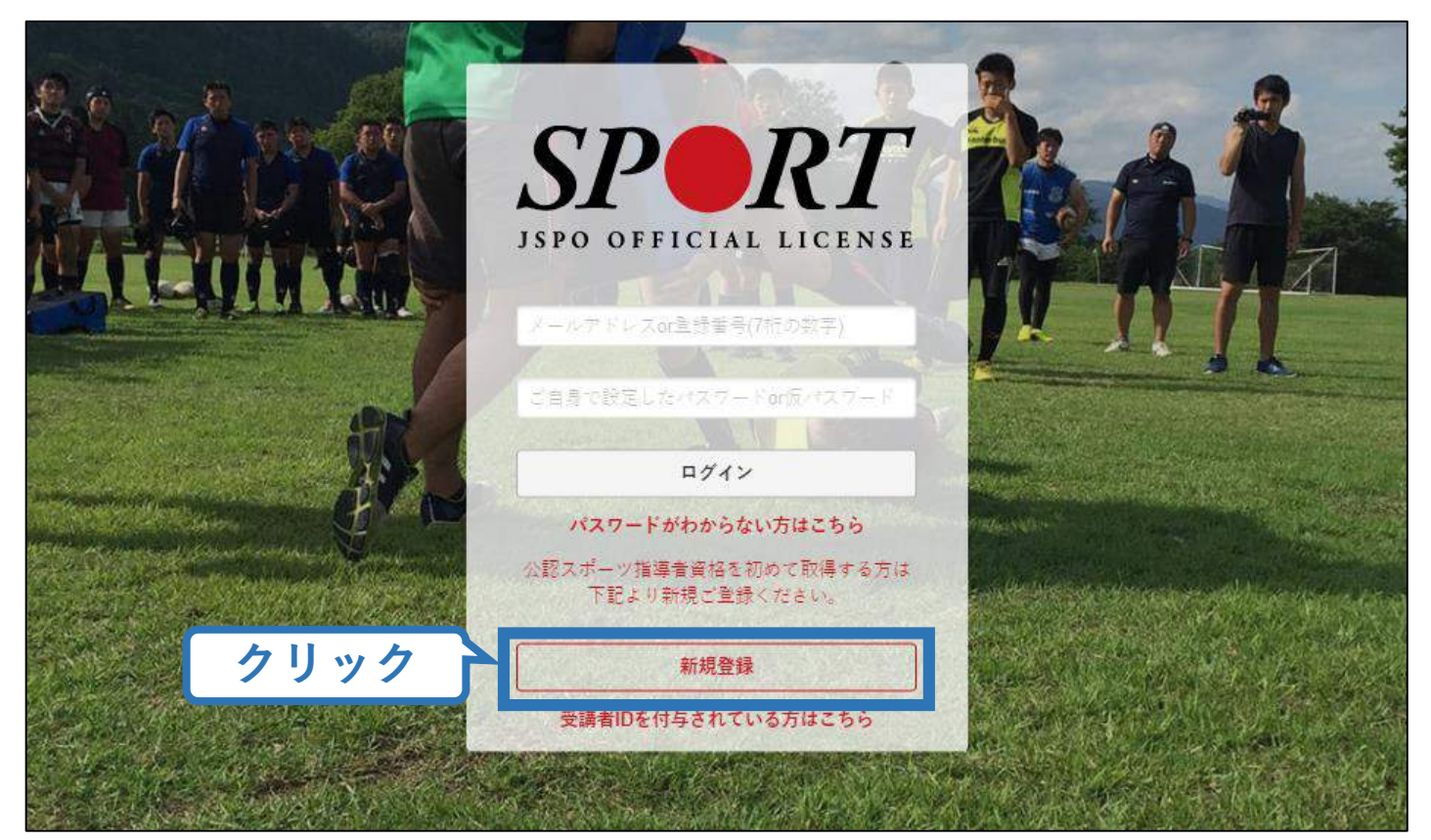

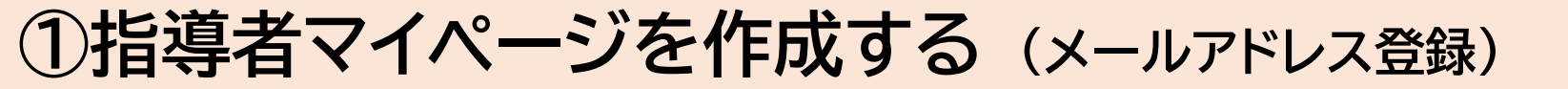

## 登録したいメールアドレスを2回入力

#### 「送信する」をクリック

| マイページ新規登録                                                                                                    |                                         | スカ(2回)                             |                                         |
|----------------------------------------------------------------------------------------------------|-----------------------------------------|------------------------------------|-----------------------------------------|
| メールアドレスを入力してください。<br><b>メールアドレス</b><br>必須                                                                                                    |                                         |                                    |                                         |
| <ul> <li>確認メールアドレス<br/>必須</li> <li>「mail@my.japan-sports.or.jp」から送信される</li> <li>迷惑メールと判断され、迷惑メールフォルダイ<br/>sports or ip」を受け取れるよう。あらかじめ考</li> </ul> | メールに記載のURLを<br>入ってしまう、または<br>賃設定をお願いいたし | クリックいただくことで、<br>メールが届かない場合があ<br>ます | アカウント登録画面が開きます。<br>ります。 「mail@my.japan- |

## ①指導者マイページを作成する(メール受信、URLクリック)

#### 自動送信されてくるメールを開く

URLをクリック るか、お使いのであります。迷惑の

※メールが届かない場合、迷惑メールフォルダに振り分けられているか、お使いのプロバイダ等によってブロックされている可能性があります。迷惑メール設定を見直していただくか、別のメールアドレスでの登録をお試しください。

2019/03/26 (火) 17:54 日本スポーツ協会(JSPO) <mail@my.japan-sports.or.jp> [JSPO]マイページ新規登録のご案内 宛先 クリック ※指導者マイページの新規登録手続きをされた方にお送りしています。 ■下記 URL をクリックし、マイページ登録をおこなってください。 https://my.japan-sports.or.jp/accounts/temporary\_register/new?email= @japan-sports.or.jp URI (アドレス) が長く、改行している場合、URI 全てをコピーし、ブラウザの「アドレス|入力欄に貼 り付けて「Enter」を押してください。その際、先頭や途中にスペースが入らないようご注意ください。 ※本メールは自動で送信されています。本メールにご返信いただきましても対応しかねますので、ご注意 ください。 ※このメールにお心当たりがない方は、本メールを破棄していただきますようお願い致します。

## ①指導者マイページを作成する(情報入力)

# 氏名・生年月日等必要事項を入力

#### 「同意して登録する」をクリック

|       | SPORT.                                 |                                          |                                        |                   |
|-------|----------------------------------------|------------------------------------------|----------------------------------------|-------------------|
|       | アカウント登録                                | 录                                        |                                        |                   |
|       | アカウント情報を入力してく                          | ださい。                                     |                                        |                   |
| 必要事項を | 入力<br>氏名<br>必須                         | 体癌                                       |                                        |                   |
|       | 氏名(カナ)                                 | タイキョウ                                    | )<br>ביעל                              |                   |
|       | (総則) 第1条 この況(<br>き、公認スポーツ指導者養          | Eは、公益財田法人日本スホーノ協会<br>成講習会修了者の登録・認定に関する   | (以下)本会」という。/ 公認スポーノ指導者制度<br>ことについて定める。 | 6第6項に基づ           |
|       | (目的)第2条 登録は、                           | 本会公認スポーツ指導者制度第2項に                        | このっとり、本会公認スポーツ指導者資格認定を目                | 目的とする。            |
|       | (申請方法) 第3条 登録<br>習会修了者 (2)本会が新<br>1977 | 駅は、次の条件のいずれか一つを満たし<br>N認した講習・試験免除適応コース及び | たものが個人単位で申請する。(1)公認スポ<br>『講習会等を修了し、所定  | - ツ指導者養成講<br>マスター |
|       |                                        |                                          | <u> </u>                               | 同意する              |

## ①指導者マイページを作成する(入力情報確認、登録)

#### 入力した情報に間違いがないか確認

(修正が必要であれば「戻る」をクリック)

間違いなければ 「登録する」をクリック

| アカウント確              | 記念                                          |
|---------------------|---------------------------------------------|
| アカウント情報を確認して        | てください。                                      |
| 姓                   | 体癌                                          |
| 名                   | EE                                          |
| 姓(カナ)               | タイキョウ                                       |
| 姓(ローマ字)             | 977                                         |
| 都道府、                |                                             |
| 郵便番号1               | 160-0013                                    |
| 住所1                 | 東京都新宿区霞ヶ丘町4番2号                              |
| 郵便番号2               |                                             |
| 住所2                 |                                             |
| 郵便物送付先              | 住所1                                         |
| 職種                  | その他                                         |
| 勤務先名                | 日本スポーツ協会                                    |
| メールアドレス             |                                             |
| パスワード               |                                             |
| Finail@my.japan-spo | rts.or,jp」から返信されるメールに記載のURLをククリック<br>となります。 |

## ①指導者マイページを作成する(仮登録メール受信、URLクリック)

#### 自動送信されてくるメールを開く

| IRLをクリック | 2019/03/26 (火) 17:57<br>日本スポーツ協会(JSPO) <mail@my.japan-sports.or.jp><br/>[JSPO]指導者マイページ仮登録手続き完了のご案内</mail@my.japan-sports.or.jp> |
|----------|----------------------------------------------------------------------------------------------------|
|          | タイキョウシソウ 様<br>(受講者 ID:A0814474)                                                                                                 |
|          | 日本スポーツ協会指導者マイページのご利用ありがとうございます。<br>下記URLにアクセスし、本登録手続きに進んでください。<br>(本メールを受信しただけでは、指導者マイページの登録は完了していませんのでご注意ください。)                |
| クリック     | ■下記 URL をクリックし、マイページ本登録をおこなってください。<br>https://my.japan-sports.or.jp/accounts/refer/QduipEEgwd-agVdzXE9_HQ                       |
|          | URL(アドレス)が長く、改行している場合、URL全てをコピーしブラウザの「アドレス」または「場所」<br>入力欄に貼りつけて「Enter」を押してください。その際、先頭や途中にスペースが入らないようご注意ください。                    |

※本メールは自動で送信されています。本メールにご返信いただきましても対応しかねますので、ご注意ください。

※このメールにお心当たりがない方は、お手数をおかけいたしますが、下記の日本スポーツ協会公認スポーツ指導

8

①指導者マイページを作成する(本登録)

#### 先ほど設定したパスワードを入力

#### 「本登録を行う」をクリック

| SPORT<br>ISPO OFFICIAL LICENSE |  |
|--------------------------------|--|
| 本登録の確認                         |  |
|                                |  |

①指導者マイページを作成する (登録完了)

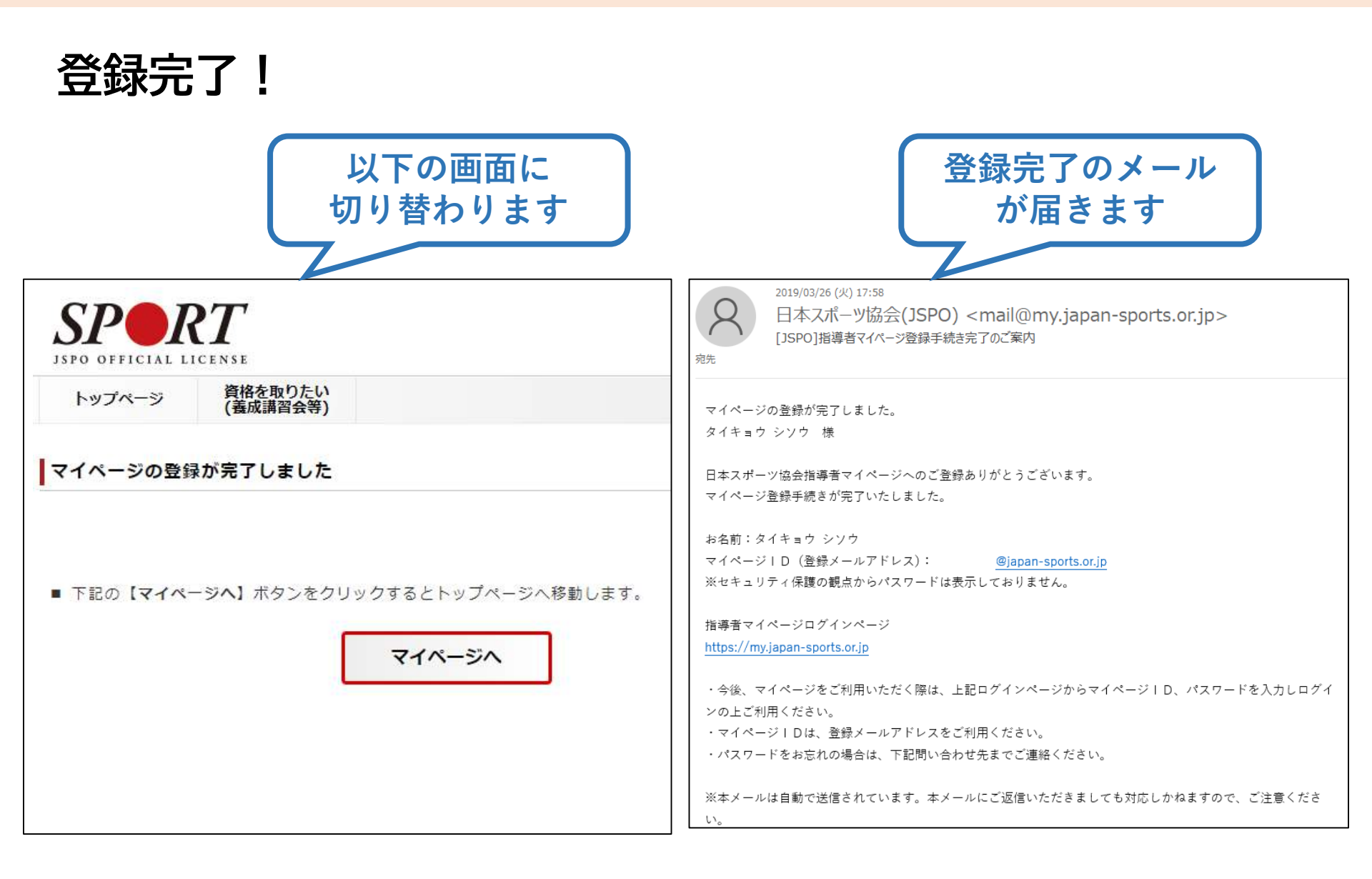

10

## ②免除申請を行う(「指導者マイページ」メニュー選択)

#### 「指導者マイページ」トップページメニューの 「資格を取得する」をクリック

#### 「免除免除申請」をクリック

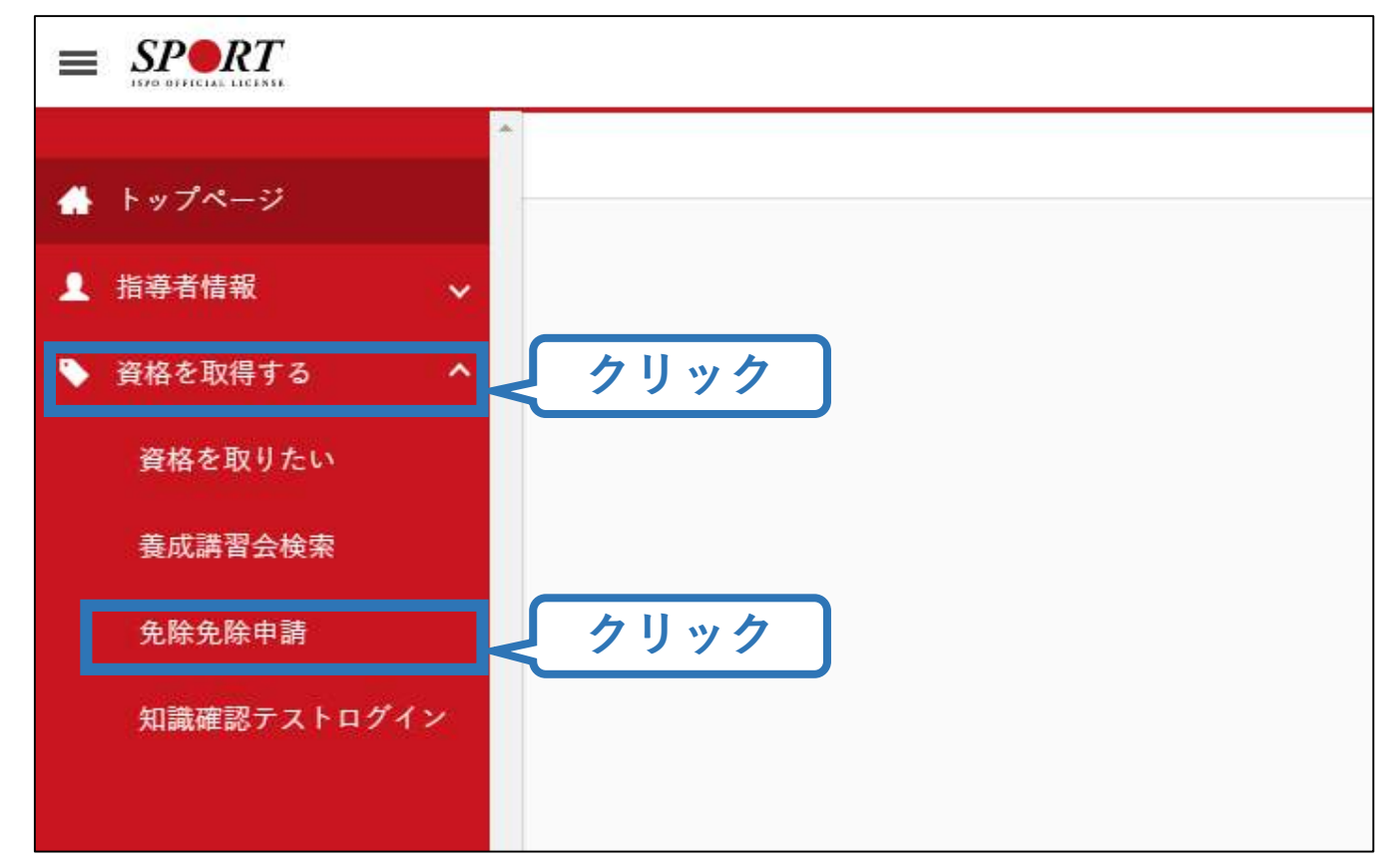

## ②免除申請を行う(申請資格の選択)

#### 申請したい資格の「申請」をクリック

※以降の画面では「水泳コーチ1」を例に説明します

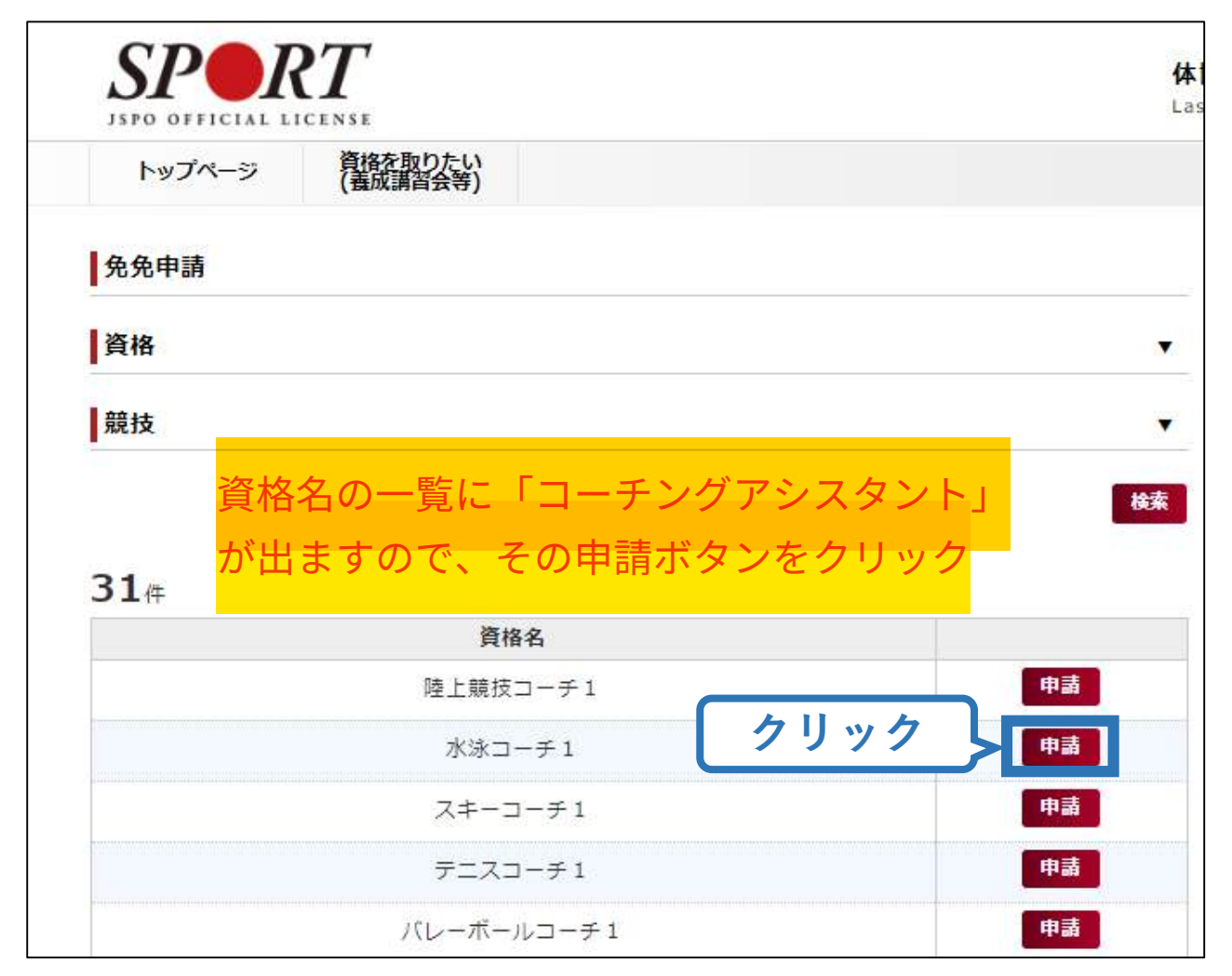

## ②免除申請を行う(登録情報の確認)

#### 現在登録されている個人情報に間違いがないか確認

### (変更がある場合)「個人情報を編集する」をクリック

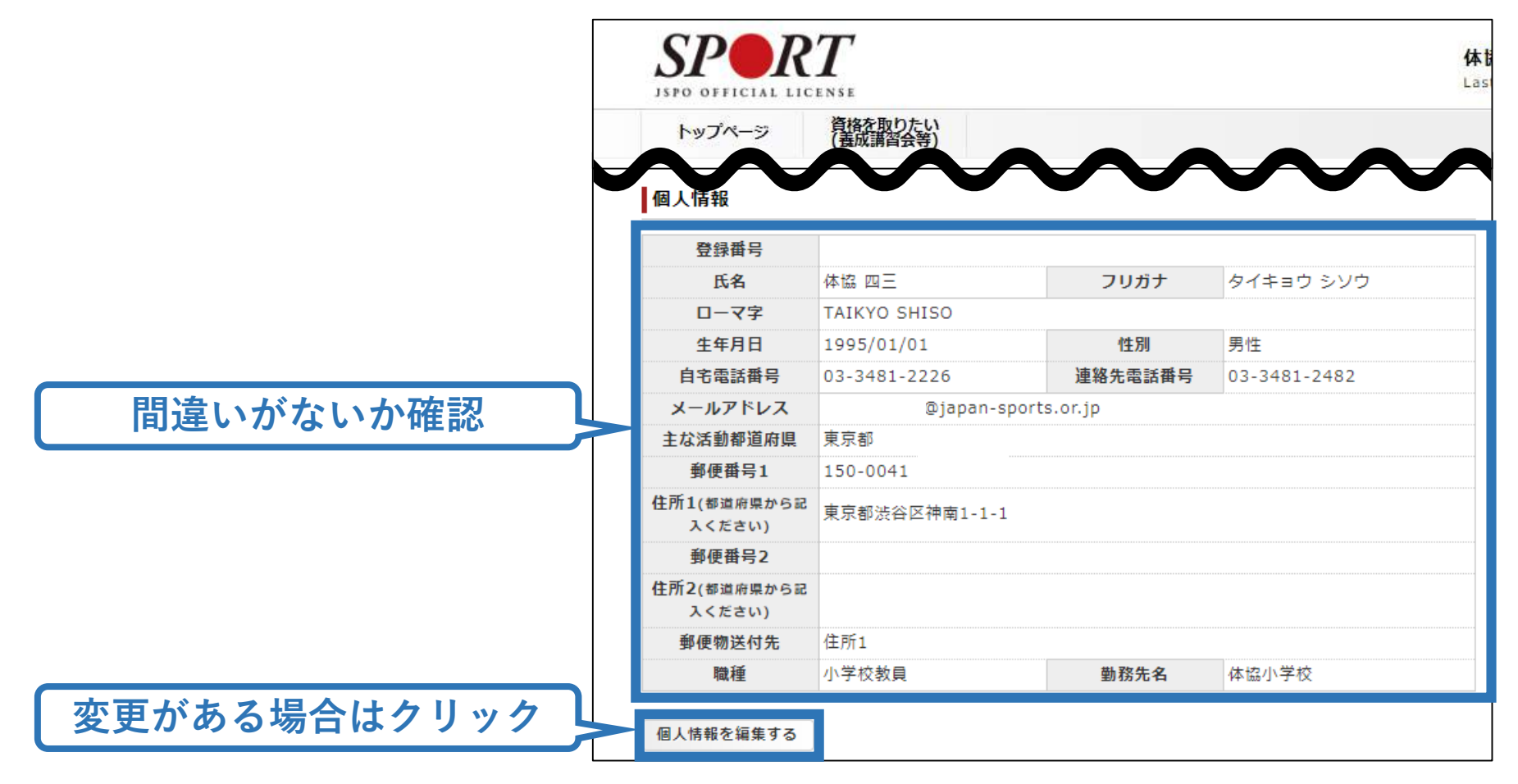

## ②免除申請を行う(共通科目免除内容の入力)

### 共通科目の免除内容を入力

申請内容(保有資格や書類等)によって選択する項目が異なります。

|        | 免除申請              |                                |                     |  |
|--------|-------------------|--------------------------------|---------------------|--|
|        | A<br>共通利日         | ◎ 日本スポーツ協会公認資格有資格<br>者として免除を行う | 資格名 登録番号 有効期限 ▼ ▼ ▼ |  |
| Cをクリック | <sup>жшин</sup> В | ◎ 免除適応コース共通科目修了証明書取得者として免除を行う  |                     |  |
|        |                   | ◎ その他免除理由                      |                     |  |
|        | 専門科目              | ◎ 免除対象資格により、免除を行う              | 資格名                 |  |
|        |                   | ◎ その他免除理由                      |                     |  |

A:別の公認スポーツ指導者資格を保有している(認定されている)方 → チェック部分をクリックし、保有資格名、登録番号、有効期限を 入力してください。※添付書類(認定証等の提出)は不要です。

<u>B:免除適応コース共通科目修了証明書取得者</u>

→ チェック部分をクリックしてください。 → 「添付書類」欄へ \*該当の大学(学部・学科)の卒業証明書による共通科目 「の免除については、2019年11月30日までの受付をもって対応を終了いたしました。

C:その他(スポーツリーダー、少年団認定員等を保有している方) → チェック部分をクリックし、保有資格の名称(「スポーツリーダー」または「少年団 認定員」)を入力してください。 → 「添付書類」欄へ

## ②免除申請を行う(証明書類等の添付)

「添付書類」欄の「追加」をクリック

## 「ファイルを選択」をクリック

パソコン・スマートフォンの中から証明書類等のファイルを選択

 ※申請内容を証明する書類(証明書や登録証等)を撮影またはスキャンし、 デジタルファイルとして保存し、当該ファイルを選択してください。
 ※書類が2つ以上必要な場合は、さらに「追加」をクリックし、同様に該当の画像を選択してください

「確認」をクリック

| 添付書類                  |                                |
|-----------------------|--------------------------------|
| クリック ファイルを選択 スポーツリーダー | jpeg 削除                        |
| 添付書類 ファイルを選択 基礎水泳指導員」 | peg <u>削除</u>                  |
| 道加 く クリック             | 認定証の再発行は可能です。                  |
| 夏る 確認 クリック            | <mark>再発行希望者が多い場合はデ</mark> ータに |
|                       | なる可能性もあります。                    |

## ②免除申請を行う(申請内容の確認)

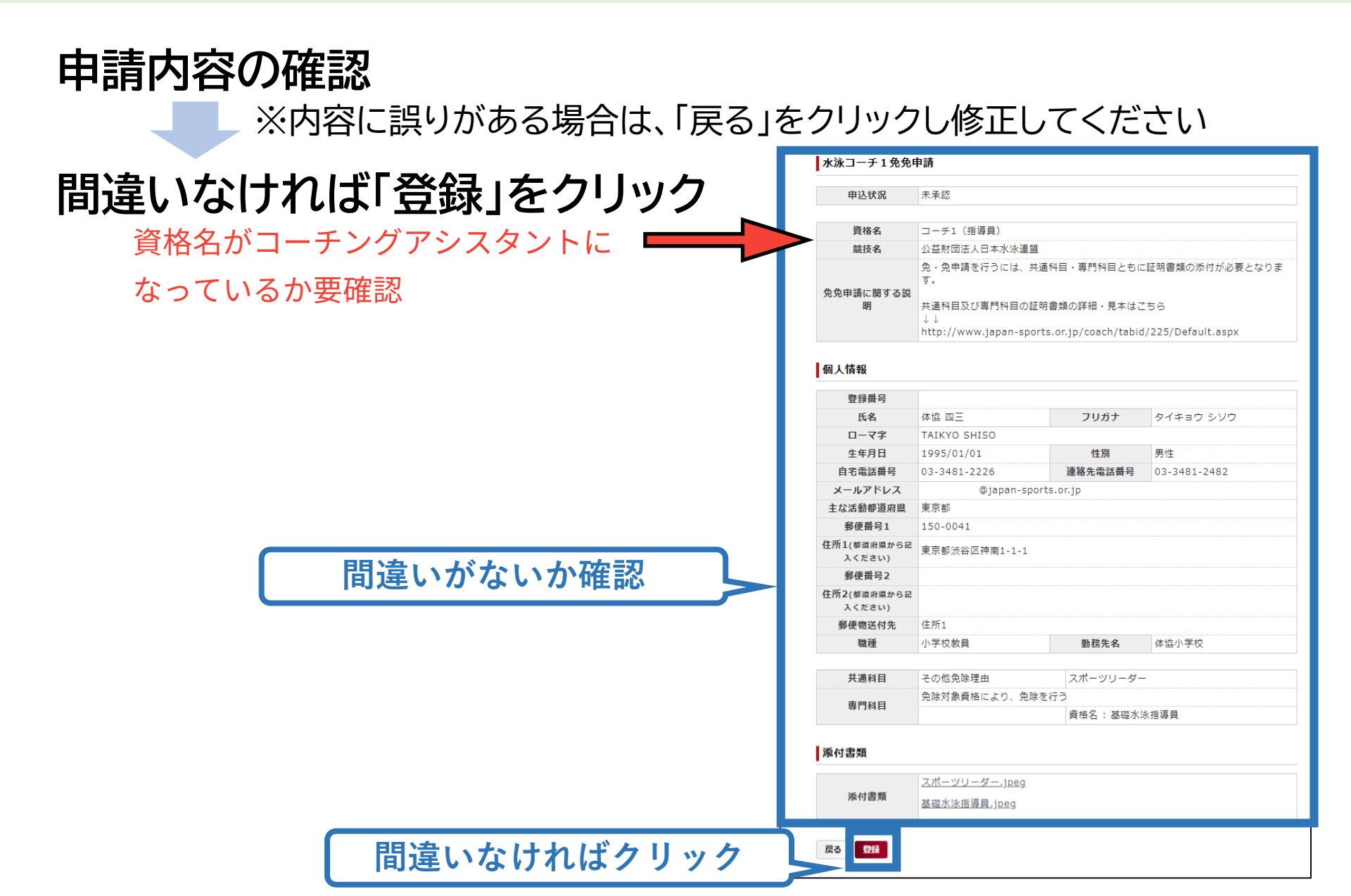

## ②免除申請を行う(申請完了)

- ▶ 申請が完了するとメールが送信され、トップページに申請情報が掲載されます。
- ▶ 日本スポーツ協会が確認し、問題なければ「承認済」となり、 メールが届きます。
- ▶ 申請内容に修正の必要がある場合は、日本スポーツ協会からメールで連絡がありますので、内容をご確認の上、再申請してください。

|                   | 🔺 トップページ                                                  | SPORT<br>JSPO OFFICIAL LICENSE                                     | 体協四三様                  |
|-------------------|-----------------------------------------------------------|--------------------------------------------------------------------|------------------------|
|                   | <ul> <li>▲ 指導者情報</li> <li>◆</li> <li>● 資格を取得する</li> </ul> | <b>免险免险由</b> 建构                                                    |                        |
| 「差し戻し」の<br>→下部の「拝 | 際は資格名をクリック<br>写申請」をクリック                                   | <sup>大味元味中</sup> 朝情報<br><u>水泳コーチ1</u><br>承認されると<br>修正の必要があれ<br>になり | 「承認済」<br>ば「差し戻し」<br>ます |
|                   |                                                           |                                                                    |                        |